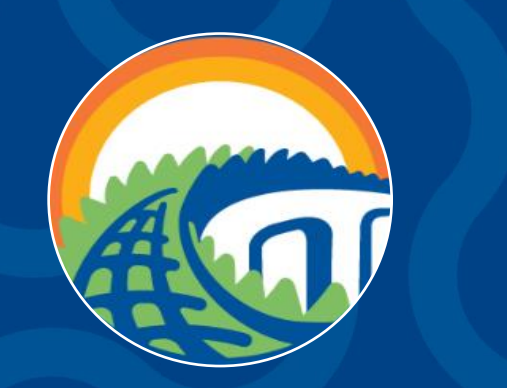

# Career Readiness Check-In: Removing Your Gator CareerLink Hold

October 2021

## **Gator CareerLink**

Gator CareerLink (GCL) is an online career portal that supports your needs for everything related to career at the University of Florida.

With GCL you can find hundreds of job and internship opportunities, apply for positions directly through the system, see upcoming events, practice your interviewing skills, and much more!

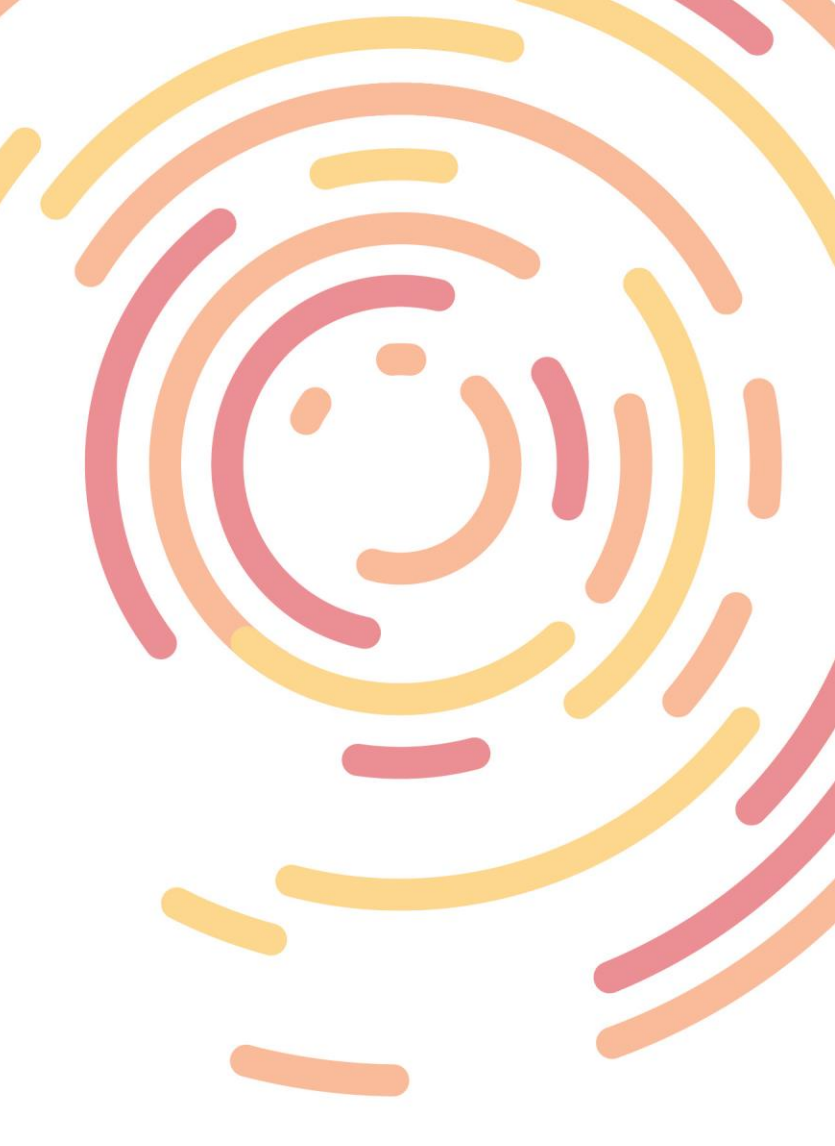

- Navigate to www.career.ufl.edu
- Click on the Orange "Gator CareerLink" button

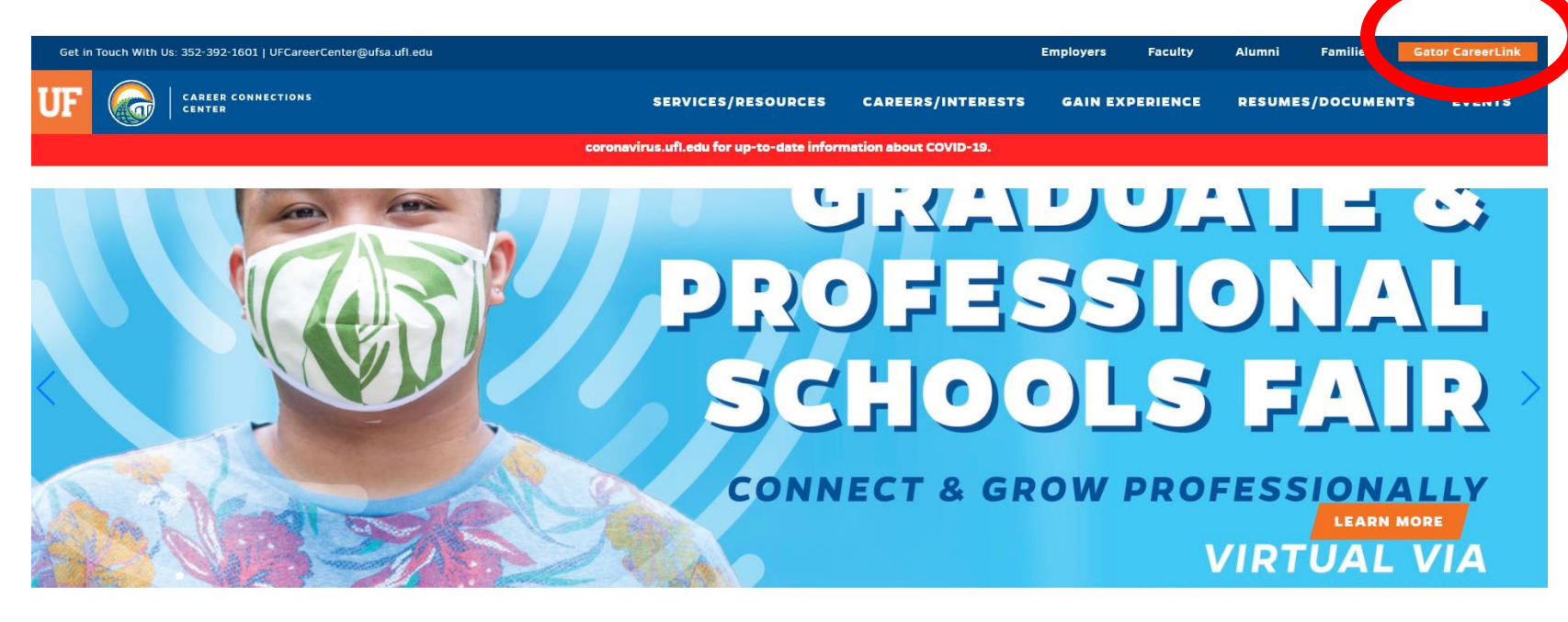

#### **EVENT CALENDAR**

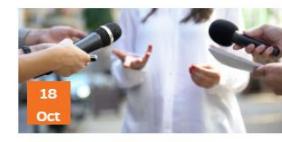

Careers for Communicators Standing Out in Your PR Job Applications October 18 @ 3:00 pm - 4:00 pm

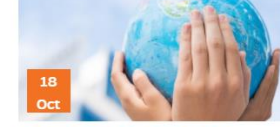

Global Career Conversation and Advice with Francisco Santeiro October 18 @ 11:00 am - 12:00 pm

Learn More >

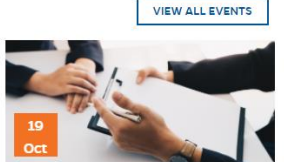

C3 Lab: Developing Strategic Interview Answers

October 19 @ 3:00 pm - 3:30 pm

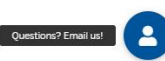

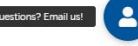

Learn More >

Ð

• Log in with your GatorLink username and password

| UF NEWS CALENDAR OFFICES &                        | SERVICES DIRECTORY GIVING UF HE | ALTH UF IFAS          |                                                                                                    | Welcome to UF $\downarrow$ | Q |
|---------------------------------------------------|---------------------------------|-----------------------|----------------------------------------------------------------------------------------------------|----------------------------|---|
| <b>UF</b> Authentication<br>UNIVERSITY of FLORIDA | CHANGE PASSWORD                 | FORGOT/RESET PASSWORD | CREATE ACCOUNT                                                                                                    | TROUBLE SIGNING ON?        |   |
|                                                   | LOGIN TO SHIBBOLETH UF          | plicity™<br>Lcsm      | You are logging in to a University of Florida (UF)<br>information system and agree to comply with the UF<br>Acceptable Use Policy and Guidelines. Unauthorized<br>use of this system is prohibited and may subject the<br>user to criminal and civil penalties. UF may monitor<br>computer and network activities, and the user should<br>have limited expectations of privacy. |                            |   |

• Click on "My Account" on the left toolbar

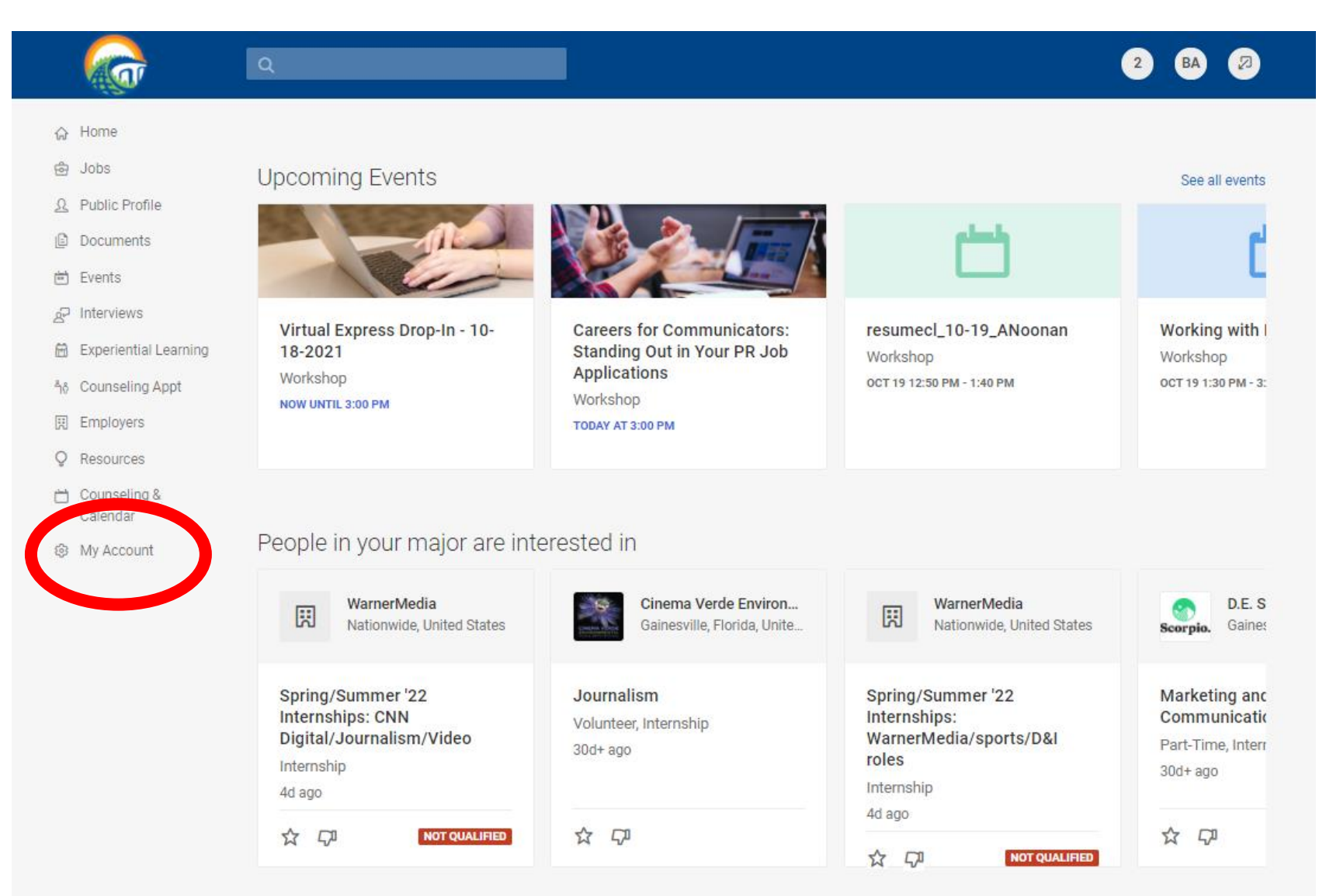

- Fill out all information with a RED asterisk under "Personal" and "Academic" tabs including:
  - Preferred Name
  - Phone Number
  - Work Authorization

| (c)                    | ۹                                                                                                    | 2 |
|------------------------|----------------------------------------------------------------------------------------------------|---|
| Home                   | Home / My Account / Personal                                                                                                    |   |
| Jobs                   | My Account                                                                                                    |   |
| Public Profile         |                                                                                                    |   |
| Documents              | You should update your profile whenever changes are made to your employment and/or academic status. For example if your graduation                                                                                                    | × |
| Events                 | date changes, update your "Graduation Date" under the "Academic Information" tab. Be sure to update your email address and phone<br>number! This beins us to provide you with valuable employment opportunities.                                                                                                    |   |
| Interviews             |                                                                                                    |   |
| Experiential Learning  | You must complete all required fields (labeled with an *).                                                                                                    | × |
| Counseling Appt        |                                                                                                    |   |
| Employers              | Personal Academic Privacy Experiential Learning Emails & Notifications Pr > Completion Status                                                                                                    |   |
| Resources              | Personal Information                                                                                                    |   |
| Counseling &           | Save Cancel                                                                                                    |   |
| Calendar<br>My Assount | * indicates a required field                                                                                                    |   |
| Porconal               | Student Information                                                                                                    |   |
| Academic               |                                                                                                    |   |
| Privacy                | Student ID* Consistent of the state of the state of the s |   |
| Emails & Notifications | Academic Information                                                                                                    |   |
| Experiential Learning  | Full name* Privacy                                                                                                    |   |
|                        | BB AAAATEST documents                                                                                                    |   |
|                        | ✓ 1 documents uploaded.                                                                                                    |   |
|                        | First Name*                                                                                                    |   |
|                        |                                                                                                    |   |
|                        | Last Name*                                                                                                    |   |
|                        |                                                                                                    |   |
|                        | Preferred Name *                                                                                                    |   |
|                        | test                                                                                                    |   |
|                        |                                                                                                    |   |
|                        | Use first part of UF email address: example: "algator" - if your email is: algator@ufi.edu                                                                                                    |   |
|                        | teststudentdontuse                                                                                                    |   |
|                        | Fmail*                                                                                                    |   |
|                        | Upon entering your email address, you will receive an email prompting you to validate                                                                                                    |   |
|                        | your email Linus is required to complete redistration                                                                                                    |   |

(n)

🔁 Jobs

Q Public Profile

Documents

🖻 Events

P Interviews Experiential Learn

Q Resources Counseling &

Calendar My Account

> Personal Academic Privacy

Emails & Notifica Experiential Lear

ຳô Counseling Appt Employers

- Review and save all information with a RED asterisk under "Privacy" tab including:
  - Include in Resume Books
  - Promote Me to Employers
  - Policy Affirmation

**Reviewing and checking** the Policy Affirmation box should automatically remove your hold.

|     | Q                                                                                                    | 2 BA                                                 |
|-----|----------------------------------------------------------------------------------------------------|------------------------------------------------------|
|     | vourself your Default Resume will be shared with employers Learn More                                        | <ul> <li>Promote Me To Employers</li> </ul>          |
|     |                                                                                                    |                                                      |
|     | e res O No                                                                                                   | <ul> <li>Policy Affirmation</li> </ul>               |
|     | Deliny Affirmation *                                                                                         | <ul> <li>Synchronizing Options</li> </ul>            |
|     | Policy Ammation "<br>By clicking the Policy Affirmation button below you acknowledge that you have read will |                                                      |
|     | comply with this policy and hold University of Florida harmless regarding their and my                       | <ul> <li>Enable Text Message Alerts</li> </ul>       |
|     | use of the Gator CareerLink System. a) The University of Florida web-based software                          | <ul> <li>SuperEvents from the system with</li> </ul> |
|     | program known as "Gator CareerLink" is part of the Career Services Manager (CSM) by                          | your Google Calendar                                 |
|     | Symplicity web site, owned and operated by the Symplicity Corporation. University of                         | jour coogle culoridar                                |
|     | Florida is a Symplicity CSM Custom School and uses CSM to provide a web-based                                | documents                                            |
| 0.0 | system for job posting, career planning tools, resume database and registration venue                        | 4. 1 decuments unloaded                              |
| ng  | for its job seekers and for the employers who recruit on campus. Both the University of                      | <ul> <li>I documents uploaded.</li> </ul>            |
|     | Florida Career Connections Center and Symplicity are committed to maintaining the                            |                                                      |
|     | ("Site"), b) Symplicity and the Career Connections Center will not sell transmit or                          |                                                      |
|     | disclose in any fashion this information to any other organization. Employers/search                         |                                                      |
|     | firms that use CSM directly through CSM or through the University of Florida Career                          |                                                      |
|     | Connections Center will have access to your resume, if submitted by you to a resume                          |                                                      |
|     | book, individual job listing, or Gator CareerLink, and the personal information contained                    |                                                      |
|     | therein for recruiting, interviewing, and hiring purposes. c) Symplicity and The University                  |                                                      |
|     | of Florida Career Connections Center is not responsible for what they (employers) do                         |                                                      |
|     | with personal information about you that is available or accessible to them on this Site                     |                                                      |
|     | once submitted by you. d) How will Symplicity or the University of Florida Career                            |                                                      |
|     | and use various tools features, and functionality of the CSM system, such as posting                         |                                                      |
|     | iobs and interview schedules. *To enable students alumni and campus partners to                              |                                                      |
|     | access various tools, features, and functions of the CSM system, in particular, job                          |                                                      |
| ons | posting, resume data bases, and job-search agents. *To communicate with all system                           |                                                      |
| ng  | users regarding use of CSM, career services, advise of Site changes, or to inform you                        |                                                      |
|     | (the 'user') of other possible activities associated with recruiting and career                              |                                                      |
|     | development. The University of Florida Career Connections Center and Symplicity will                         |                                                      |
|     | collect information from employers utilizing the Site. This information includes contact                     |                                                      |
|     | information, unique identifiers and financial information (such as a credit card number),                    |                                                      |
|     | job postings, interview schedules posted and demographic information (for example,                           |                                                      |
|     | iocation, type of organization, size of organization). The financial information collected                   |                                                      |
|     | credit card information will be deleted as soon as the transaction is completed and will                     |                                                      |
|     | not be stored on Symplicity's servers. You will need to re-enter that information each                       |                                                      |
|     | time there is a new financial transaction. e) UNIVERSITY OF FLORIDA is utilizing                             |                                                      |
|     | Symplicity 's CSM in order to provide improved career services to UNIVERSITY OF                              |                                                      |
|     | FLORIDA students and alumni. While the UNIVERSITY OF FLORIDA believes that                                   |                                                      |
|     | Symplicity's CSM provide a valuable service to our UNIVERSITY OF FLORIDA job seeking                         |                                                      |
|     | community, Symplicity's CSM are not related to UNIVERSITY OF FLORIDA. Therefore,                             |                                                      |
|     | UNIVERSITY OF FLORIDA cannot guarantee nor does it otherwise accept responsibility                           |                                                      |
|     | for any portion of this Statement that depends upon Symplicity's representations and its                     |                                                      |
|     | any employer job posting nor opportunity over any other we only facilitate the                               |                                                      |
|     | connections between students/alumni with employers o) I have read and agree to abide                         |                                                      |
|     | by the internship and work authorization guidelines set forth by the Department of Labor                     |                                                      |
|     | and the Department of Justice . I also do hereby certify that all of the information I will                  |                                                      |
|     | be entering into the Career Connections Center's student database (Gator CareerLink) is                      |                                                      |
|     | correct and sovided voluntarily. I understand that it shall be my responsibility to keep                     |                                                      |
|     | this information urate and current.                                                                          |                                                      |

### **Removing Your Gator CareerLink Hold: Troubleshooting**

#### WHAT IF I AM STUCK AT THE GATORLINK PAGE AND CAN'T LOGIN?

• The Career Connections Center does not administer that page. You will have to call the UF Helpdesk at 352-392-HELP or for walk in assistance go to HUB 132.

#### WHAT ARE THE DIFFERENCES IN MY ACCOUNT VS: MY PUBLIC PROFILE

- My Account allows you to edit your Personal, Academic, and/or Privacy preferences. Filling out the required information under "My Account" (including the policy affirmation box) will signal the release of the hold.
- My Public Profile is like a LinkedIn profile and displays information contained in your "My Account" section. It is NOT required to complete the "My Public Profile" section to remove the hold.

#### I'VE CHECKED THE POLICY AFFIRMATION BOX AND THE HOLD IS STILL NOT LIFTED. WHAT SHOULD I DO?

• Email <u>career-ready@ufl.edu</u> stating you are unable to remove the Gator CareerLink hold. A staff member will check your account to see if there is a technical error. In most cases, your hold should be automatically removed with checking the policy affirmation box and clicking "Save."

#### I REMOVED THE GATOR CAREERLINK HOLD. WHY DO I STILL HAVE A CANVAS HOLD?

There are two parts to the Career Readiness Check-In. Part 1 is activating your Gator CareerLink account. Part
2 is completing the Career Readiness Check-In module on Canvas. You have automatically been enrolled in the
Canvas module. Click <u>here</u> for a step-by-step guide to remove the Canvas hold.